「知りたい」を応援!情報の探しかた講座 健康・医療情報コース 「カラダと病気の情報を探そう」検索実習

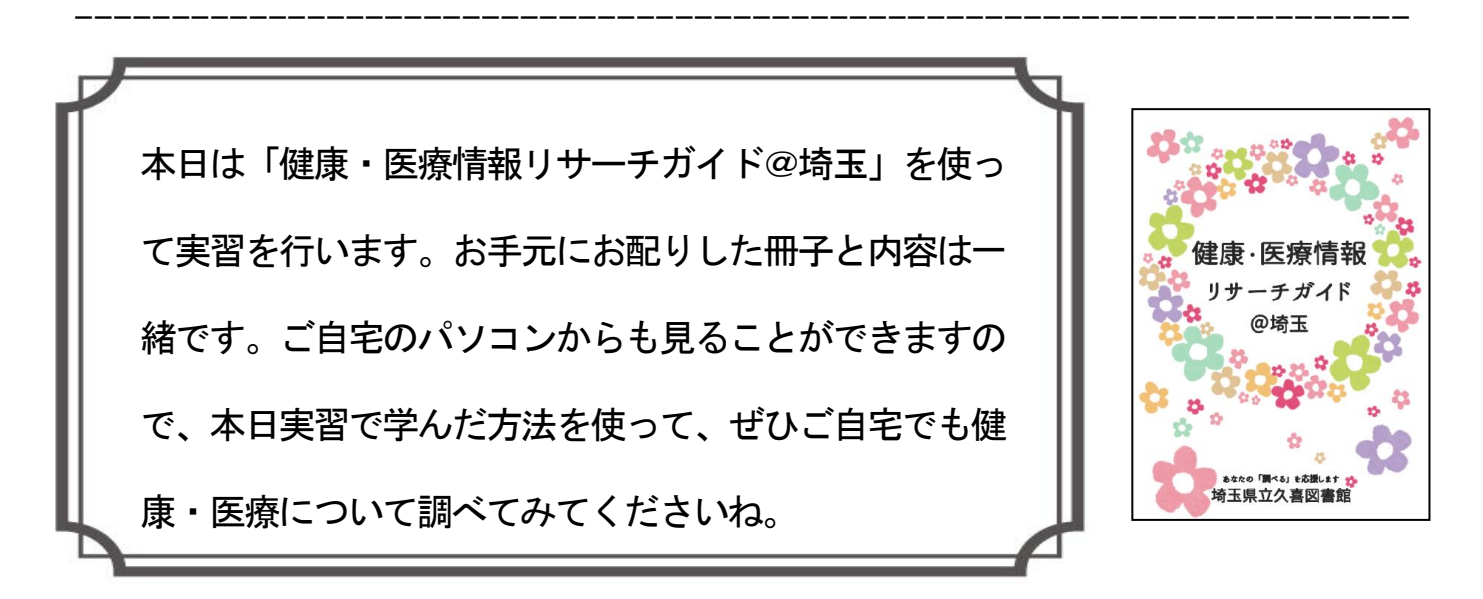

《ご自宅で「健康・医療情報リサーチガイド@埼玉」を開く方法》

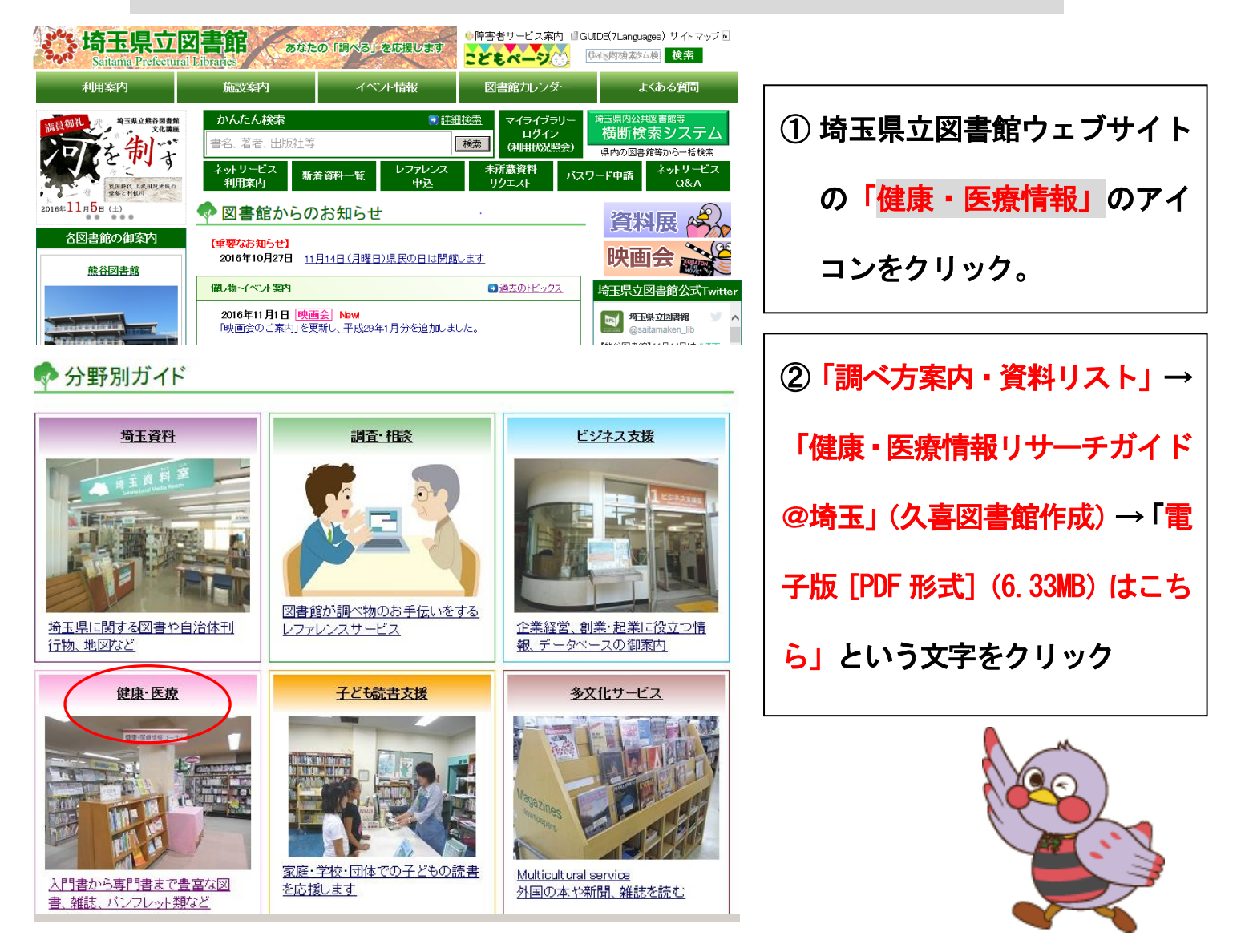

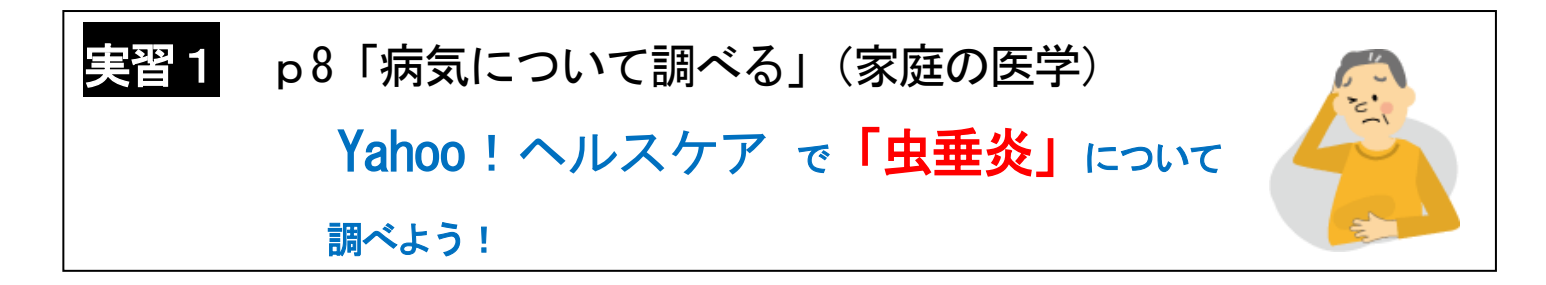

- (1) Yahoo! ヘルスケアのURLをクリック
- (2) キーワードで「虫垂炎」と入力して、検索をクリック

| Yahoo!ヘルスケア > 家庭 | の医学                         |
|------------------|-----------------------------|
| 病気を調べる           | 3                           |
| キーワードで招          | हुन                         |
| 病気や症状を入力する       | と、2000件を超える病気解説のなかから検索できます。 |
| 虫垂炎              | ※ Q 検索                      |

(3) 14 件の結果が表示されるので、1 番目の「虫垂炎 食道・胃・腸の病気」

をクリック。

- (4) 「虫垂炎」の画面が表示されます。
  - 病気の概要、 診断・治療、 原因・予防 などが見られます。
  - ・ 情報の日付、典拠・執筆者の確認を心がけよう。

→ 出所、いつの情報かもあわせてチェック。一番下にある執筆者を確認すること。
一覧からは所属が見られます。

・キーワード検索の他に、症状やからだの分類からも検索できます。

【 ワークシート① 】 気になる病気をひとつあげて、調べてみよう。 調べた病気( ) 執筆者は ※所属は執筆者一覧から確認できます。

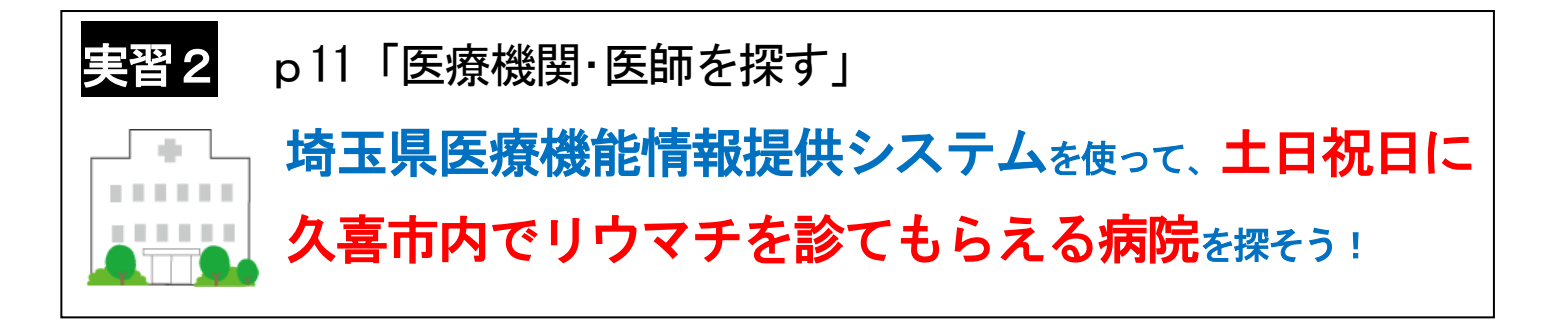

- (1) 埼玉県医療機能情報提供システムのURLをクリック
- (2) [医療機関をさがす(かんたん検索)]をクリック、次の項目を選択する

埼玉県医療機能情報提供システム

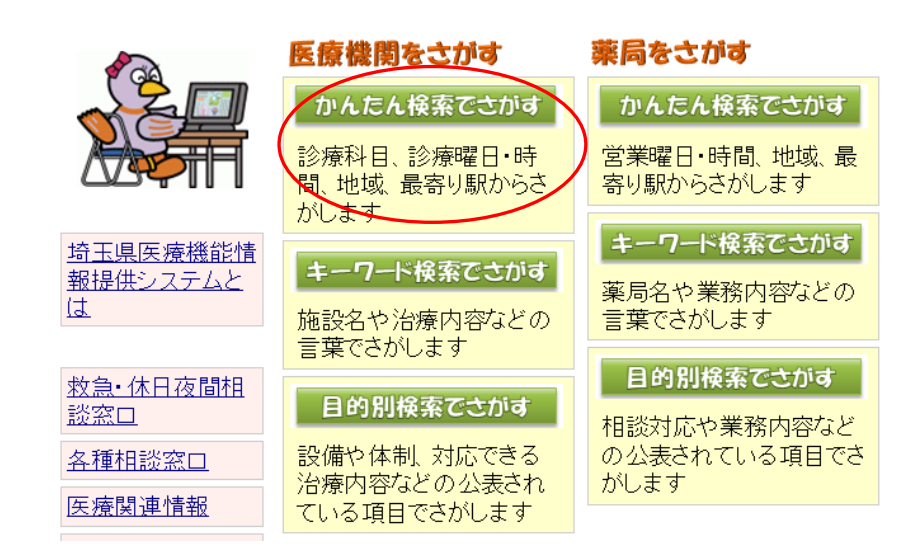

医療機関種別をえらんでください→ [病院] [診療所]

- •「1. 診療科目をえらんでください」→ [リウマチ科]
- ・「2. 診療日・診療時間をえらんでください」→ [土] [日] [祝日]
- ・「3.地域をえらんでください」→カ行 [久喜市]

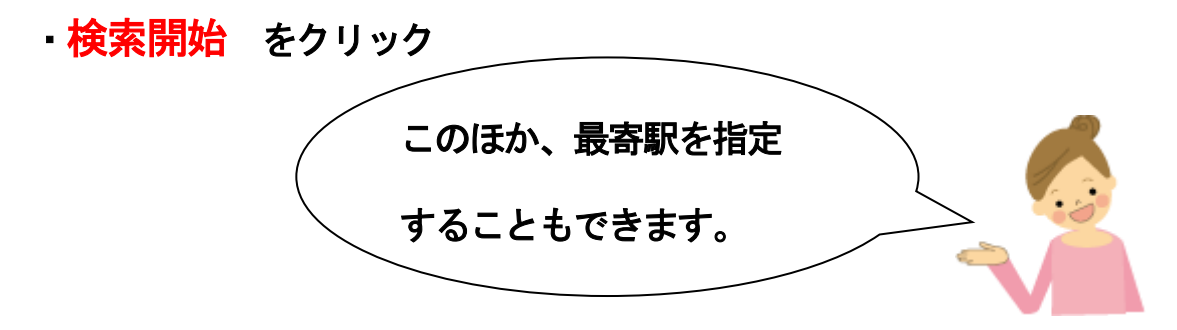

### (3)検索結果の一覧が表示される。(この場合3件ヒット)気になる病院名をクリック。

| 1月10年ウジン アライビュウイン<br>医療法人 新井病院                                                | 2016.09.05 報告 |                                             |
|-------------------------------------------------------------------------------|---------------|---------------------------------------------|
| 久喜市久喜中央2-2-23<br>9480-21-0070                                                 |               | 医したション・ション・ション・ション・ション・ション・ション・ション・ション・ション・ |
| ヒガシワシノミヤビョウイン<br>東鷲宮内院<br>ターマーン                                               | 2016.02.04 報告 |                                             |
| (人名布林田 3-9-3<br>0480-58-2468<br>(人名·古克) · · · · · · · · · · · · · · · · · · · |               |                                             |
| 1999/ボウシンシャタン ミヤシマゼイケイケカ<br>医療法人社団 宮嶋整形外科<br>クラキュラ茶町賞菜4004                    | 2016.01.18 報告 |                                             |
| 人音(1)当/用町(当)用(40/3)<br>0480-85-1811                                           |               | 上較候補に追加                                     |

(4) 基本情報、診療・外来時間、保険指定、専門医・施設設備、検査・治療実績、在宅医療 などの項目がみられます。さらに便利な使い方として、複数の病院を並べて比較する ことができます。右端の[比較候補に追加]のボタンをクリック。画面上部の戻るボ タン で検索結果の一覧に戻って、他の病院の名前をクリックして、[比較候補に 追加]をクリック。

| 名称    | イリョウホウジン アライビョウイン<br>医療法人 新井病院<br>Iryouhoujin Arai byouin                      |                     | 比較候補に追加         |
|-------|--------------------------------------------------------------------------------|---------------------|-----------------|
|       | クキシクキチュウオウ                                                                     | 代表                  | 0480-21-0070    |
| 所在地   | 346-0003 久喜市久喜中央2-2-28                                                         | 案内                  |                 |
|       | 2-2-28.Kukichuo, Kuki-shi                                                      | FAX                 | 0480-23-5338    |
| 施設の特徴 |                                                                                | 休日                  |                 |
|       |                                                                                | 夜間                  |                 |
| 基本情報  | 診療時間<br>外裏受付時間<br>外国人・障害者<br>ハッサポート等<br>保険指定等<br>専門医・施設設備<br>検査・治療実績<br>健康診査・予 | <sup>們快速</sup> 在宅医療 | 介護サービス<br>地域連携等 |
| 人員配置等 | 地図                                                                             |                     |                 |

## (5) 画面上部[比較候補を見る]ボタンをクリック。候補に選んだ病院を表示できます。

トップ > かんたん検索(医療機関) > 検索結果一覧(医療機関) 医療機関をさがす (かんたん検索) 医療機関をさがす (目的別検索) (目の別検索) 薬局をさがす (キーワード検索) (目の別検索) (目の別検索) (日の別検索)

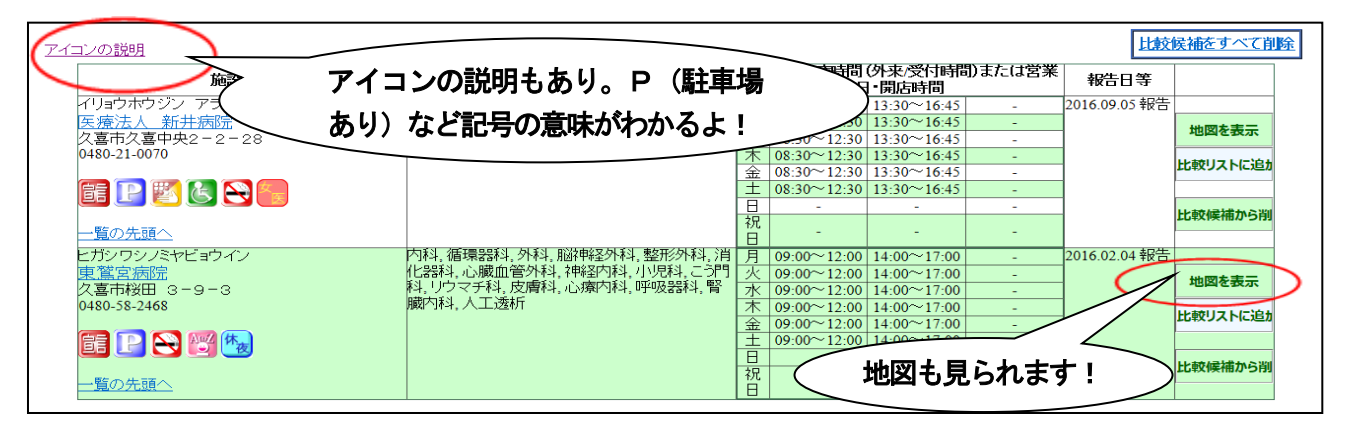

★ 「在宅医療でさがす」など目的別に探すこともできます。<u>(目的別検索)</u>

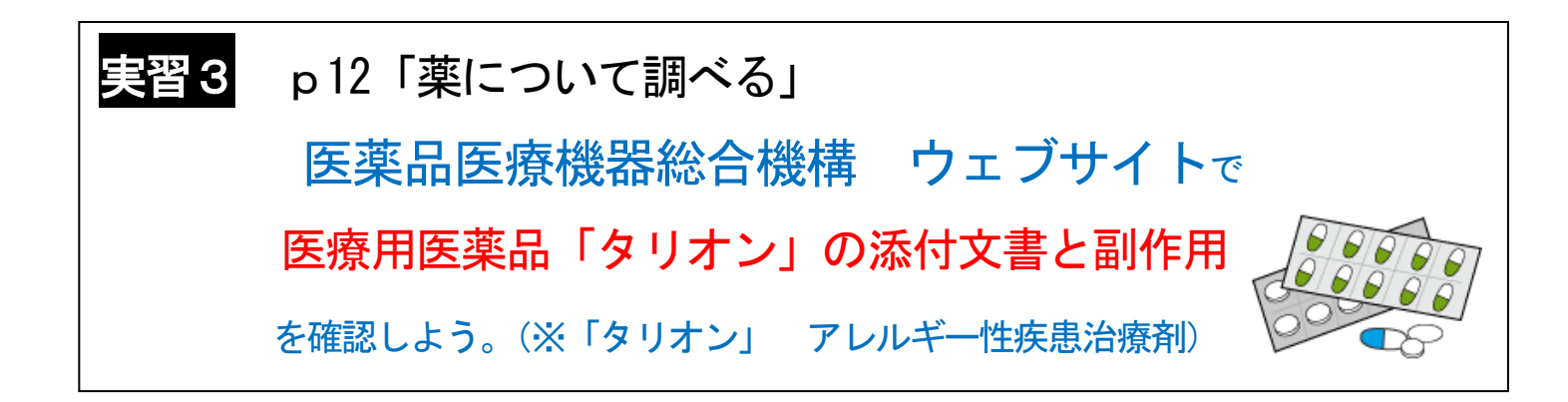

## (1) 医薬品医療機器総合機構 ウェブサイト の URL をクリック

### (2) 画面上部の[医療用医薬品]をクリック

| · 独立行政法人 医薬品医療機器総合機構                                                                                                    | 文字<br>サイズ 標準 大 特大 → 日本語 → English<br>サイトマップ                                      |
|----------------------------------------------------------------------------------------------------|----------------------------------------------------------------------------------|
| Pharmaceutricals and Medical Devices Agency<br>PMDAについて<br>PMDAについて<br>安全性情報<br>回収情報 等<br>検索<br>検索<br>検索<br>一般用・要指導医薬品<br>体外診断用医薬品 | サイト内検索     Q 検索       ■ よくみるページー覧     【 問い合わせ窓口       ● 各種様式ダウンロード     □ 地図・交通案内 |
| <ul> <li>&gt; 訪問者別ナビゲーション</li> <li>おすすめのコンテンツをご案内します</li> <li>&gt; 製品種類別ナビへ切替</li> <li>● 製品種類別ナビへ切替</li> </ul>                     | アカデミア向け 企業向け                                                                     |

(3) [くすりの名称(一般名・販売名)] に [タリオン]と入力する。

| くすりの特徴から調べる 条件消法                                    |  |  |  |  |
|-----------------------------------------------------|--|--|--|--|
| ※添付文書の記載内容から検索を行い、検索された、くす<br>りに関連する文書を一覧表形式で表示します。 |  |  |  |  |
| くすりの名称(一般名・販売名)                                     |  |  |  |  |
| タリオン                                                |  |  |  |  |
| ● 一般名及び販売 ○ 一般名のみ ○ 販売名のみ                           |  |  |  |  |
| 名<br>● 部分一致    ○ 前方一致                               |  |  |  |  |

(4) 検索 をクリックすると、検索結果が下部に表示される。

[タリオン]の一般名である[ベポタスチンベシル酸塩]と[販売名]、[添付文書] 等の項目が表示される。

| 検索結果<br><sub>表示する文書を変更</sub><br>検索結果2件/全1ページ<br>1 |                            |                          |                                |  |
|---------------------------------------------------|----------------------------|--------------------------|--------------------------------|--|
| 一般名                                               | 販売名                        | 添付文書                     | 患者向医薬品ガイ<br>ワクチン接種を受け<br>へのガイド |  |
| <u>ベポタスチンベシル酸塩</u>                                | タリオン錠5mg/タリオン錠 (<br>10mg   | PDF / HTML / SGML        | <u>o</u>                       |  |
| <u>ベポタスチンベシル酸塩</u>                                | タリオンOD錠5mg/タリオン<br>OD錠10mg | <u>PDF / HTML / SGML</u> | <u>0</u>                       |  |

- (5) [添付文書]のファイル(PDF版、HTML版のどちらか)をクリックし、添付文書 から、副作用等を確認する。
- (6) 一般名である[ベポタスチンベシル酸塩]をクリックすると、患者向けに分かりや すく薬の説明をまとめた[患者向医薬品ガイド] [くすりのしおり]を見るこ ともできます。

| 一般名 ベポタスチンベシル酸塩     |            |                   |                              |                    |          |                     |
|---------------------|------------|-------------------|------------------------------|--------------------|----------|---------------------|
| 販売名                 | 添付文書       | 患者向<br>医薬品<br>ガイド | くすりのしおり                      | インタ<br>ビュー<br>フォーム | RMP      | 重篤副作用疾患別<br>対応マニュアル |
| タリオン錠5mg/タリ<br>オン錠1 | PDF / HTML |                   | <u>クリオン錠10mg</u><br>クリオン錠5mg | <u>0</u>           | <u>0</u> |                     |

【 ワークシート② 】 薬局で買える薬である「 」について、添付文書で 用法・用量、効能について調べてみよう。 (※今度は、「一般用医薬品・要指導医薬品」のボタンから検索します。) (用法・用量) (効能は?) 3才~6才までの用量は? 用法は?

# 実習4 p17「闘病記・患者会を探す」

on-line 古書店 パラメディカで乳がんの闘病記を探そう

- (1) 左側の項目窓から [LIST-b 闘病記-2 「癌」] をクリック
- (2) 画面をスクロールして [乳がん] の欄を確認する。

書名・著者・出版年・出版社などの情報だけでなく、著者と患者の関係性や

職業なども書かれている資料もある。

残念ながら、このサイトはまもなく閉じてしまう予定だそうです。 ただし、今後は「NPO 法人わたしのがん net」(http://www.my-cancer.net/) さんのウェブサイトに移行されるということですので、闘病記を探す際に は、ぜひこちらもご参照ください。

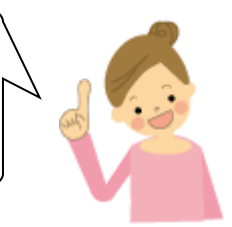